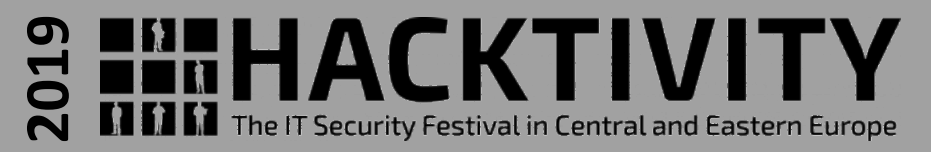

# Workshop

# **Introduction To IoT Reverse Engineering**

## with an example on a home router

Valerio Di Giampietro

Linux enthusiast since 1993

http://va.ler.io

v@ler.io

@valerio

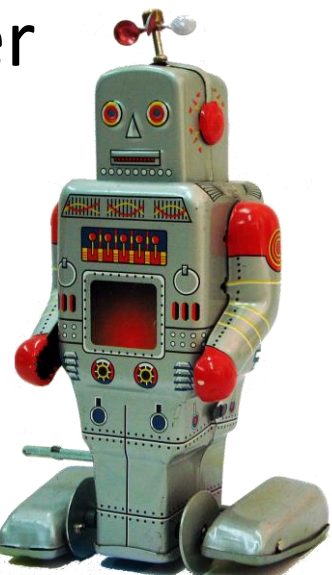

Ο

(cc)

©Valerio Di Giampietro - This work is licensed under a Creative Commons Attribution 4.0 International License

## What we will talk about ...

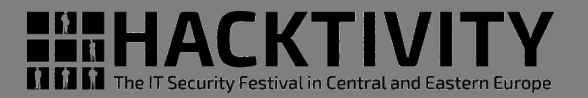

- Introduction
- Information gathering
- Emulation environment using QEMU
- Analyze how the device works
- Modify the firmware

#### 

Hat shall tip 10 degrees.

Component 3 is

dependent upor

stable connection

the and two

hetween conconent

## Engineering

What is "engineering"? "the science of making things"

Define "product requirements"

To provide support fo

the body and head, the

oundation should be

10% bigger than the

- Design the product
- Build or manufacture the product

Requirements

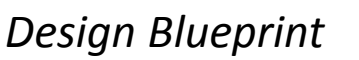

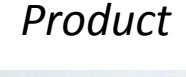

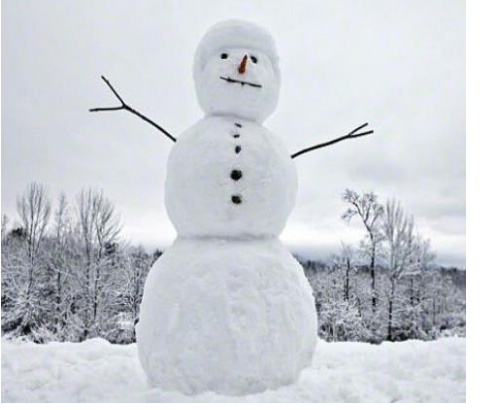

– Pag. 3

http://va.ler.io

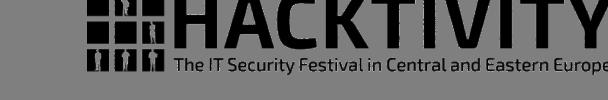

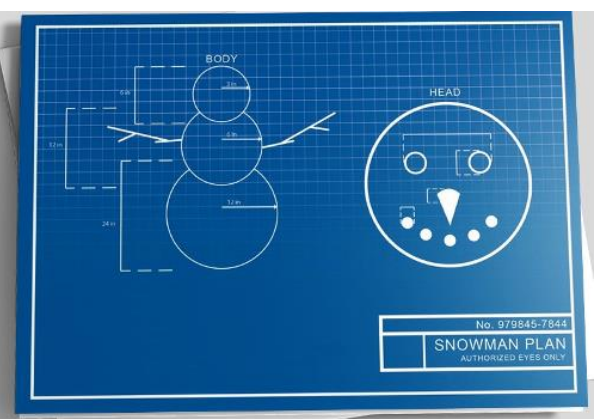

# Reverse Engineering

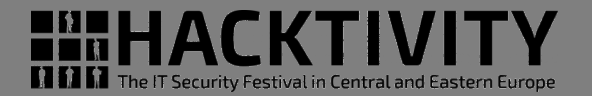

What is "reverse engineering"?

- It is the "engineering" process done in reverse order and, usually, with limited scope
- What is this example project "*limited scope*"?
- modify the router firmware to add features and programs

Product

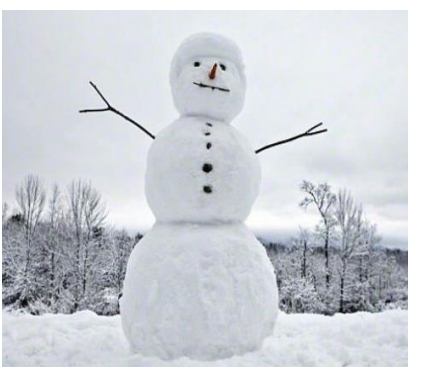

● ○ ○ ○ ○ - Introduction

#### Design Blueprint

Requirements

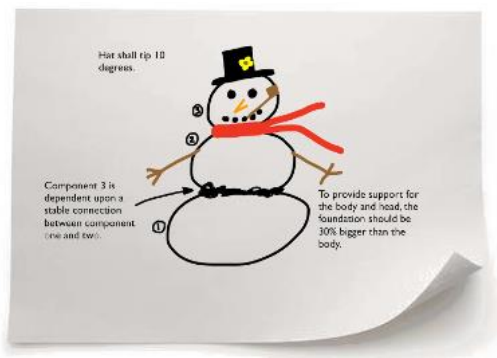

http://va.ler.io – Pag. 4

# **Information Gathering**

- Who makes the device?
- Is there an ODM (*Original Design Manufacturer*)?
- Open the case
- Identify main device components
- Locate UART and possibly JTAG Interfaces
- Get the firmware and the root file system

#### Gemtek/Linkem WVRTM-127ACN example home router

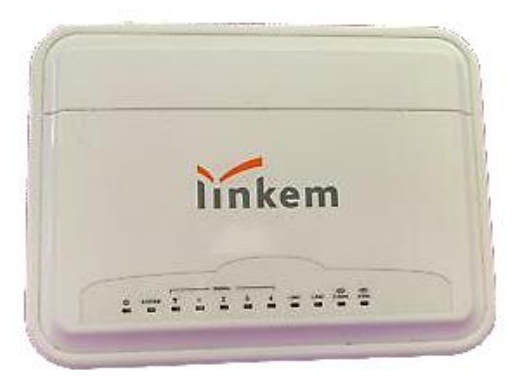

http://va.ler.io

Pag. 5

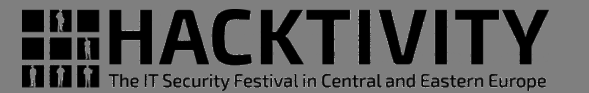

## Mainboard Top

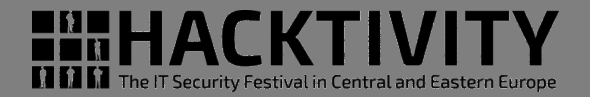

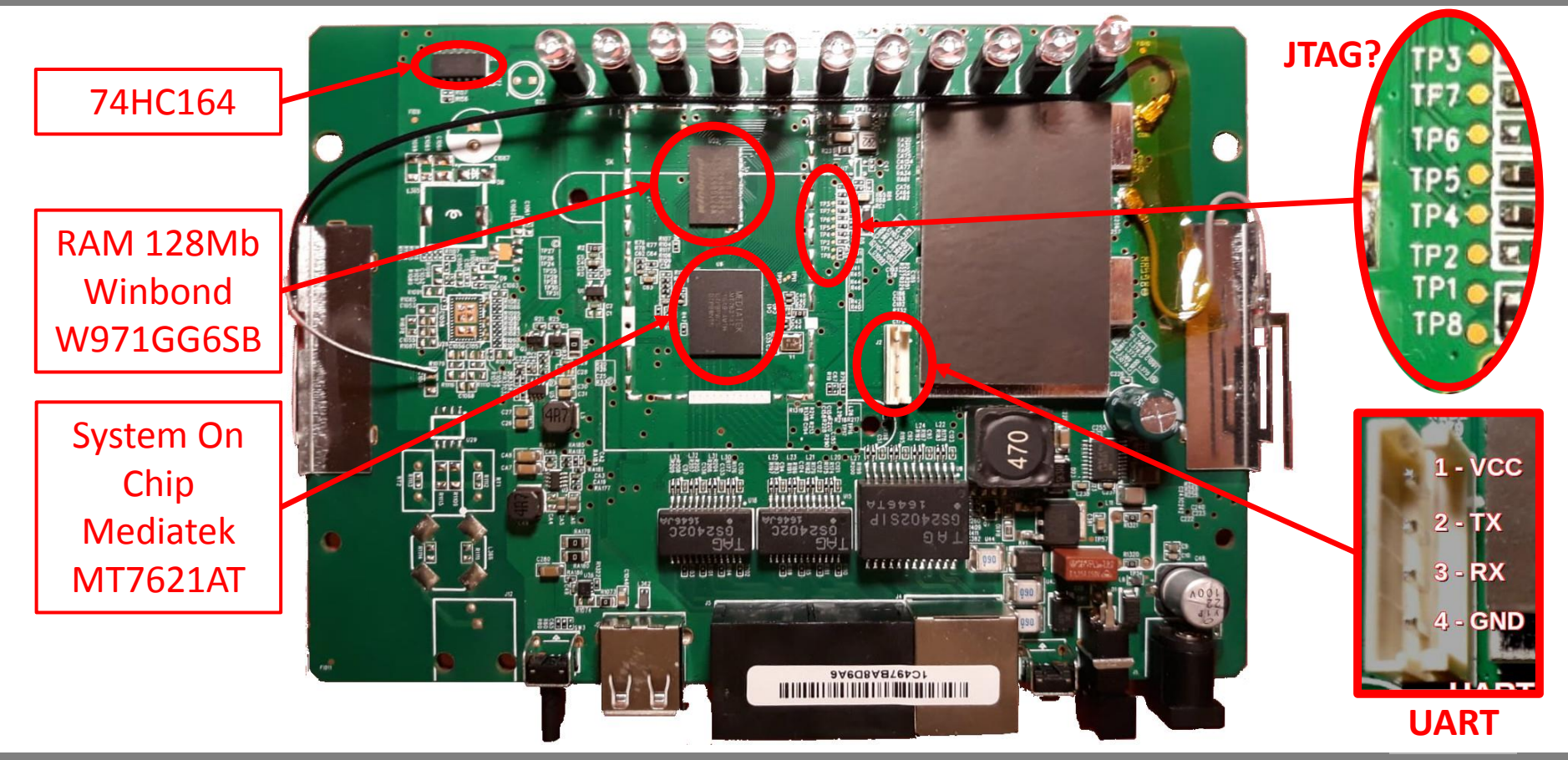

#### $\circ \bullet \circ \circ \circ \circ$ - Information Gathering

http://va.ler.io – Pag. 6

## Mainboard Bottom

The IT Security Festival in Central and Eastern Europe

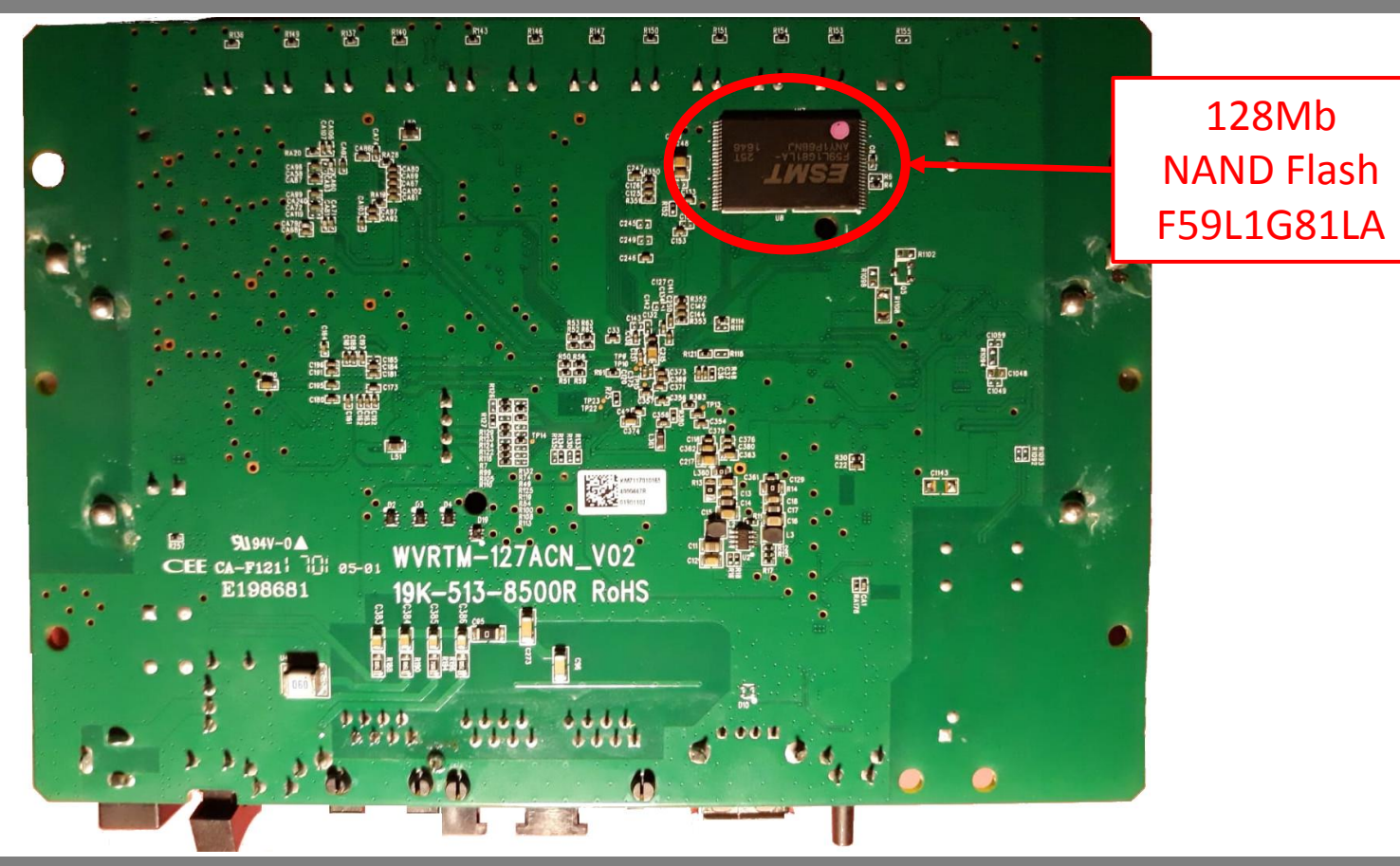

 $\circ \bullet \circ \circ \circ$  - Information Gathering

#### http://va.ler.io – Pag. 7

# Locate the UART interface

- Search on Internet
- Identify potential serial headers candidates
- Sometimes marked in the PCB's silkscreen
- Usually 4 pins: Vcc, Gnd, Tx, Rx
- Use a multimeter to find potential candidates
- Locate pins on SOC and follow PCB traces
- Use tools like Jtagulator
- Oscilloscope or Logic Analyzer to locate Tx (a little over

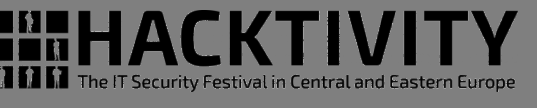

#### UART on various boards

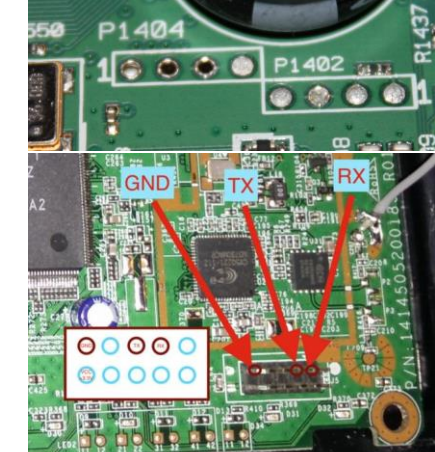

## Gemtek router UART Pin Candidates

| Pin | Rgnd  | <b>R</b> vcc | V    | Notes                |
|-----|-------|--------------|------|----------------------|
| 1   | 29ΚΩ  | οΩ           | 3.3V | Vcc                  |
| 2   | 4.7ΚΩ | 33kΩ         | 3.3V | 0-3.3V on boot (TX?) |
| 3   | ∞Ω    | ∞Ω           | 3.3V | RX?                  |
| 4   | ΟΩ    | 29ΚΩ         | ov   | Gnd                  |

## The JTAG interface

- HACKTIVITY The IT Security Festival in Central and Eastern Europe
- JTAG is an industry standard for testing PCB after manufacture
- Allows access to read/write flash memory contents and can be used as a primary means for an in-circuit emulator
- Multiple devices are daisy-chained together
- Pins: TCK test clock TDI test data in TDO test data out TMS test mode sel. TRST test reset (opt.)

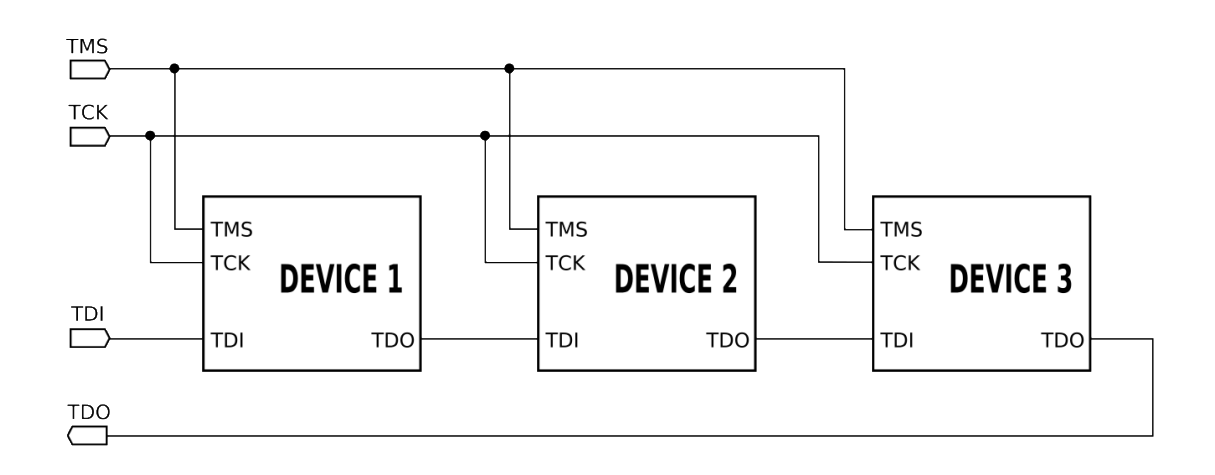

# Locate the JTAG interface

- No standard pinout, but few popular pinouts: <a href="http://www.jtagtest.com/pinouts/">http://www.jtagtest.com/pinouts/</a>
- Search on the Internet
- Look for headers labeled TCK, TDI, TDO, TMS
- Look for 1x5/6, 2x5, 2x7, 2x10 pin headers and, with a multimeter,
  - Look for GND and VCC and compare to popular pinouts
  - Often there are pullups (1-100k) for TMS, TDI and TRST, TRST can also be pulled low
  - TDO should be high impedance
- Locate pins on SOC and follow PCB traces
- Use tools like Jtagulator

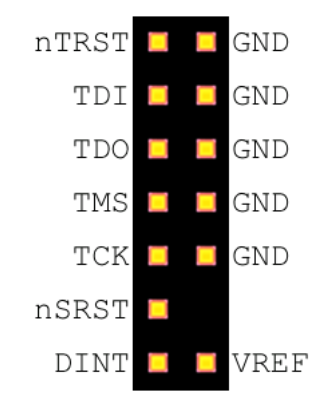

– Pag. 11

http://va.ler.io

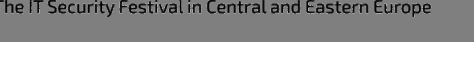

## Repopulate the interfaces

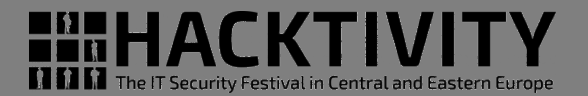

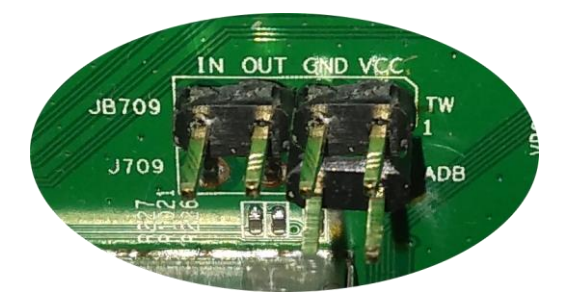

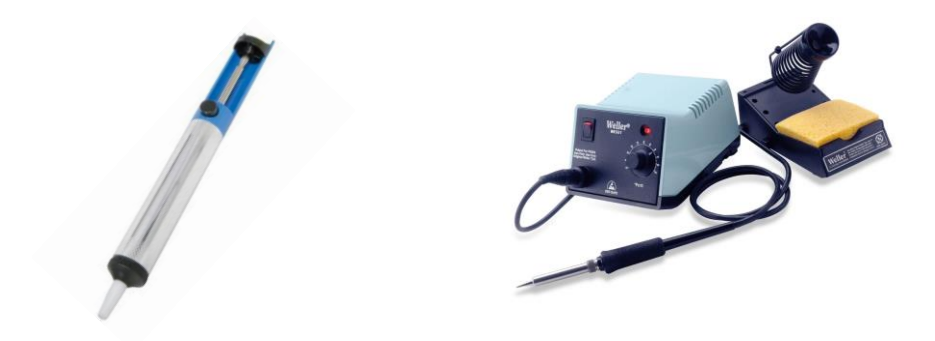

#### Connect the serial cable

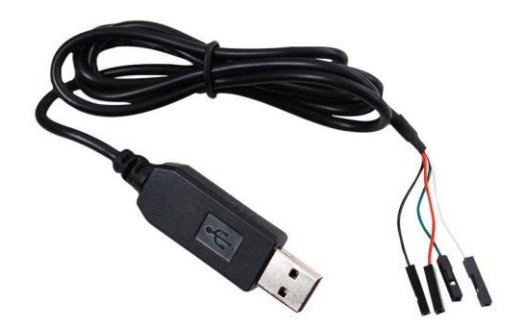

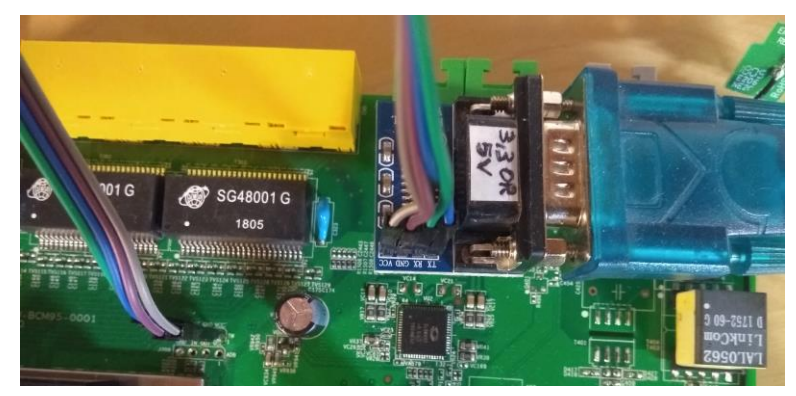

#### $\circ \bullet \circ \circ \circ$ - Information Gathering

# Why repopulate the interfaces?

- UART (Serial Interface)
  - Watch what is printed on the serial console during the boot cycle and find bootloader and OS version
  - Watch the firmware upgrade cycle
  - Use a USB TTL serial adapter and a terminal emulator on the PC
- JTAG
  - Read the firmware out of the flash eeprom
  - Break into the boot cycle and use JTAG to do "in circuit debugging"
  - Attach an interface board, like *Bus Pirate*, to the JTAG interface
  - Use OpenOCD, to dump eeprom and to do "in circuit debugging"

# Getting the firmware file

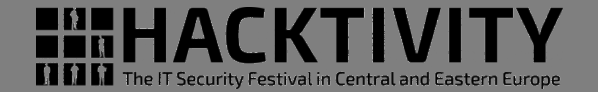

- Follow the easiest path first
- If the supplier has a website with firmware updates go and download the firmware file
- If the firmware update can be downloaded directly only by the device, sniff the communication with *wireshark*
- If the bootloader has a CLI and a dump flash command, use the bootloader CLI
- Otherwise, download the eeprom image through the JTAG connector using Bus Pirate and OpenOCD

## Assignment 1

get info from what is printed during boot

- Bootloader name and version
- System On Chip (SOC) model and architecture
- Amount of RAM and EEPROM installed
- Linux Kernel version
- File system types
- NAND partition details
- Init process software
- Is the bootloader CLI available?

Download boot.log.gz from: <u>http://va.ler.io/ws</u> or <u>http://116.203.78.185</u>

```
U-Boot 1.1.3 (Oct 23 2015 - 16:03:05)
```

```
• • •
mtd->writesize=2048 mtd->oobsize=64, mtd->erasesize=131072
• • •
 Ralink UBoot Version: 4.3.2.0
 ASIC MT7621A DualCore (MAC to MT7530 Mode)
##### The CPU freq = 880 MHZ ####
estimate memory size =128 Mbytes
• • •
NAND device: Manufacturer ID: 0xc8, Chip ID: 0xd1 (Unknown
NAND 128MiB 3,3V 8-bit)
```

## **U-Boot Menu**

Please choose the operation:

- 1: Load system code to SDRAM via TFTP.
- 2: Load system code then write to Flash via TFTP.
- 3: Boot system code via Flash (default).
- 4: Entr boot command line interface.
- 9: Load Boot Loader code then write to Flash via TFTP.

#### **Booting kernel details**

```
3: System Boot system code via Flash.
## Booting image at 81000000 ...
  Image Name: =01.01.02.090
  Image Type: MIPS Linux Multi-File Image(lzma compressed)
  Data Size: 19062732 Bytes = 18.2 MB
  Load Address: 80001000
  Entry Point: 8000f540
  Image 0: 1966004 Bytes = 1.9 MB
  Image 1: 17096704 Bytes = 16.3 MB
  Verifying Checksum ... OK
  Uncompressing Multi-File Image ... OK
  ## Transferring control to Linux (at address 8000f540)
  ## Giving linux memsize in MB, 128
  Starting kernel ...
```

 $0 \bullet 0 0 0$  - Information Gathering

## Kernel, CPU and root file system details

```
Linux version 2.6.36 ... (qcc 4.5.4 (Buildroot 2015.02-svn12502)
 • • •
Kernel command line: console=ttyS0,115200n8
console=ttyS0,115200n8
CPU revision is: 0001992f (MIPS 1004Kc)
squashfs: version 4.0 (2009/01/31) Phillip Lougher
RAMDISK: squashfs filesystem found at block 0
RAMDISK: Loading 16696KiB [1 disk] into ram disk... done.
VFS: Mounted root (squashfs) readonly on device 1:0.
```

## **NAND** Partitions

| [ | 2.760000] | Creating  | 9 MTI | ) partitions  | on "I | MT76 | 21-NAND":   |
|---|-----------|-----------|-------|---------------|-------|------|-------------|
| [ | 2.764000] | 0x0000000 | 00000 | )-0x000000100 | 0000  | : "B | ootloader"  |
| [ | 2.772000] | 0x000001  | 00000 | )-0x000000200 | 0000  | : "B | ootloader2" |
| [ | 2.776000] | 0x000002  | 00000 | )-0x0000030(  | 0000  | : "C | onfig"      |
| [ | 2.784000] | 0x000003  | 00000 | )-0x000000580 | 0000  | : "E | lnv1"       |
| [ | 2.788000] | 0x0000005 | 80000 | )-0x0000080(  | 0000  | : "E | lnv2"       |
| [ | 2.792000] | 0x000008  | 00000 | )-0x000002800 | 0000  | : "K | lernel"     |
| [ | 2.800000] | 0x000028  | 00000 | )-0x000004800 | 0000  | : "K | lernel2"    |
| [ | 2.804000] | 0x000048  | 00000 | )-0x000006400 | 0000  | : "S | torage1"    |
| [ | 2.808000] | 0x0000064 | 00000 | )-0x000007f8( | 0000  | : "S | torage2"    |

## UBIFS read/write File System

```
init started: BusyBox v1.23.1 (2016-01-22 15:02:56 CST)
• • •
UBI: attached mtd8 to ubi8
UBI: MTD device name:
                                 "Storage2"
. . .
UBIFS: mounted UBI device 8, volume 0, name "mtd8"
UBIFS: file system size: 23744512 bytes (23188 KiB, 22 MiB,
UBIFS: journal size: 1142784 bytes (1116 KiB, 1 MiB)
UBIFS: default compressor: lzo
```

## TR069 protocol and login prompt

[TR069\_A4] ACS Connect Failed: ... acs.linkem.com[TR069\_A4] [TR069\_A4] ACS Connect Failed: ... acs.linkem.com[TR069\_A4]

• • •

## buildroot login: admin

#### Challenge code:

mZkq7ohJax+YwmOgTHSTRwdKotmQkVqX4tOZQt0ypomSRQz6RkKsj/TAOD3 focWSRrrIUFEeqQaShH3+xZHFe8znuCYBfZrdXdyzTShql0OpT+i62XRwLb ptcOpWX6dANtb612WXLEFaLfL4yEBDbChVSKVrre9RsrKFL4YblAPKGDQEd lC2ZDX0TNQOgWKkarAAVgHO5LnOdgyPT4SakKzZfH2JmYEbRhbCBRTVhYkq NqT01I5QKcWwYURE0foJc7+YCm7NU+MPzyt/3tE1518JjjZLxgg8p2xBX9/ pcE3rtIoUWGT6/215hN6eA Authentication code: admin Fail!

http://va.ler.io – Pag. 22

#### $\circ \bullet \circ \circ \circ$ - Information Gathering

## Boot Loader Main Menu

MT7621 # help - alias for 'help' - boot application image from memory bootm - start application at address 'addr' qo - print online help help md - memory display - Ralink PHY register R/W command !! mdio - memory modify (auto-incrementing) mm nand - nand command - memory modify (constant address) nm printenv- print environment variables reset - Perform RESET of the CPU saveenv - save environment variables to persistent storage setenv - set environment variables tftpboot- boot image via network using TFTP protocol version - print monitor version

## **Boot Loader Nand Menu**

MT7621 # help nand nand nand usage: nand id nand read <flash offset> <len> [dst addr] nand write <flash offset> <src addr> <len> nand erase write <flash offset> <src addr> <len> nand page <number> nand erase <addr> <len> nand erase ignore bad block <flash offset> <len> nand list bad block nand oob <number> nand dump nand init

## **Boot Loader Env Variables**

```
The IT Security Festival in Central and Eastern Europe
```

```
MT7621 # printenv
```

```
• • •
```

fileaddr=81000000
ipaddr=10.10.10.123
serverip=10.10.10.3

```
• • •
```

```
mtddevnum=6
```

root\_chain\_cert=QlpoOTFBWSZTWYDk05wABNX/l0iQAEDAC//iP///

```
Environment size: 3108/131067 bytes
```

## Bootloader CLI: booting from NAND

MT7621 # nand read 800000 2000000 81000000 Memory Address read len: 33554432 Length 2:00:00:00 0x00800000 copy to 0x8100000 NAND Address MT7621 # bootm 80:00:00 "kernel" partition ## Booting image at 81000000 2:80:00:00 "kernel2" partition Image Name: =01.01.02.090 Image Type: MIPS Linux Multi-File Image (lzma compr... Image 0: 1966004 Bytes = 1.9 MB Image 1: 17096704 Bytes = 16.3 MB Verifying Checksum ... OK Uncompressing Multi-File Image ... OK ## Transferring control to Linux (at address 8000f540) ## Giving linux memsize in MB, 128 Starting kernel ...

## Bootloader CLI: booting from TFTP Server

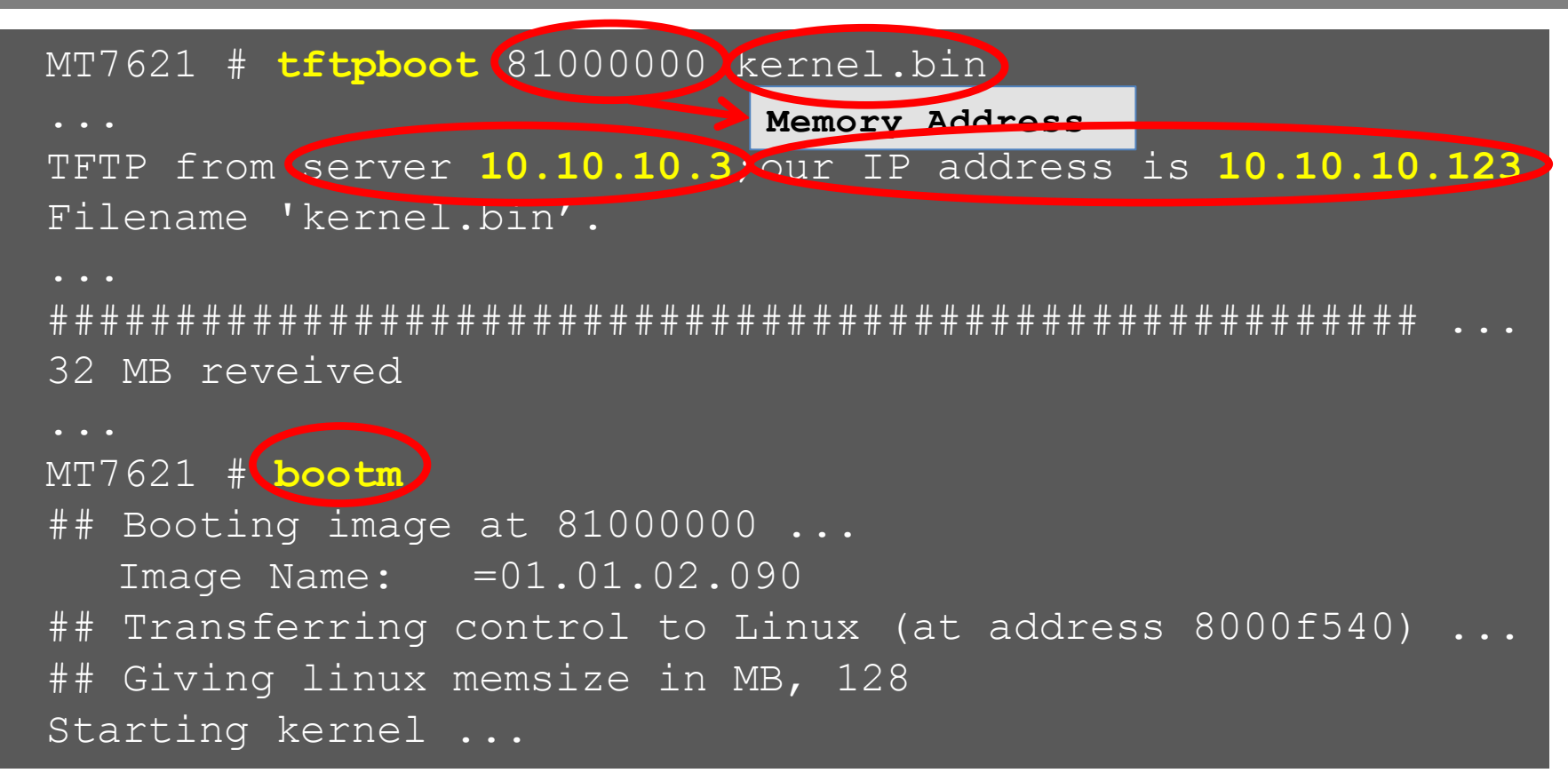

## Getting EEPROM firmware - 1

```
MT7621 \# nand page 0
page 0x0:
27 05 19 56 42 ee ee b3 56 29 e9 b9 00 02 25 fc a0 20 00 ...
4e 41 4e 44 20 46 6c 61 73 68 20 49 00 00 00 00 00 00 00 ...
. . .
  00 5b af 21 d8 e0 03 21 f8 c0 03 08 00 60 03 00 00 00 ...
\left( \right) \left( \right)
  00 00 00 00 00 00 00 08 00 c1 28 2e 00 20 14
00
                                              21 10 80 ...
#
oob:
db 15 b2 47 1b fc f3 ff 7e dd 57 a5 d2 3d fb ff 5e 31 c4 ...
```

# Getting EEPROM firmware - 2

## Expect script

```
expect "Load Boot Loader code then write to Flash via TFTP"
send "4"
for {set i 0} {$i<65537} {incr i} {
    expect "MT7621 # "
    set ihex [format %x $i]
    send "nand page $ihex\r"
}</pre>
```

### Execute the script and convert to bin

\$ ./serial-flash-dump.expect /dev/ttyUSB0 | tee eeprom.txt \$ cat eeprom.txt | ./hexdump2bin.pl > eeprom.bin SUCCESS 65536 pages dumped, 134217728 bytes

## Splitting EEPROM into partitions

| dd | if=ee.bin | of=01-bootloader  | bs=1024 | skip=0      | count=1024  |
|----|-----------|-------------------|---------|-------------|-------------|
| dd | if=ee.bin | of=02-bootloader2 | bs=1024 | skip=1024   | count=1024  |
| dd | if=ee.bin | of=03-config      | bs=1024 | skip=2048   | count=1024  |
| dd | if=ee.bin | of=04-env1        | bs=1024 | skip=3072   | count=2560  |
| dd | if=ee.bin | of=05-env2        | bs=1024 | skip=5632   | count=2560  |
| dd | if=ee.bin | of=06-kernel      | bs=1024 | skip=8192   | count=32768 |
| dd | if=ee.bin | of=07-kernel2     | bs=1024 | skip=40960  | count=32768 |
| dd | if=ee.bin | of=08-storage1    | bs=1024 | skip=73728  | count=28672 |
| dd | if=ee.bin | of=09-storage2    | bs=1024 | skip=102400 | count=28160 |

These commands are included in the "hg-config.sh" script

# Identify Partition Contents - 1

#### • "file" command

\$ file **01-bootloader.bin** 

u-boot legacy uImage, NAND Flash I, Linux/MIPS ...

• "strings" command

\$ strings 04-env1.bin
)bootdelay=1
baudrate=115200

#### "hexdump" command

\$ hexdump -C 01-bootloader.bin 00000000 27 05 19 56 42 ee ee b3 56 29 e9 b9 00 02 25 fc |'..VB...V)...%.| 00000020 4e 41 4e 44 20 46 6c 61 73 68 20 49 00 00 00 00 |NAND Flash I....|

## Identify Partition Contents - 2

#### • "binwalk" command

\$ binwalk 06-kernel.bin
DECIMAL HEXADECIMAL DESCRIPTION

0 0x0 **uImage header**, header size: 64 bytes, header CRC: 0x2A25C931, created: 2016-01-22 07:35:54, image size: 19062732 bytes, Data Address: 0x80001000, Entry Point: 0x8000F540, data CRC: 0xA80AE4A8, OS: Linux, CPU: MIPS, image type: Multi-File Image, compression type: lzma, image name: "=01.01.02.090"

880x58LZMA compressed data ...19660920x1E000CSquashfs filesystem, little endian,version4.0, compression:xz, size: 17096020 bytes, 2776inodes, blocksize:131072 bytes, created: 2016-01-22

## Identify Partition Contents - 3 HACKTIVITY

- **01-bootloader.bin** is the U-Boot bootloader for Linux MIPS
- **02-bootloader2.bin** is unused, it has all bytes at default value (0xff)
- **03-config.bin** probably contains some router configuration
- **04-env1.bin** contains U-Boot environment variables
- **05-env2.bin** only one byte is different from the previous file
- **06-kernel.bin** U-Boot header, Linux kernel, Squashfs file system. It is the boot image

## Identify Partition Contents - 3 HACKTIVITY

- **07-kernel2.bin** is exactly, bit by bit, the same content as the previous partition
- **08-storage1.bin** is an empty UBIFS file system (writable, optimized NAND Flash file system)
- **09-storage2.bin** is another UBIFS file system, the one that contains data

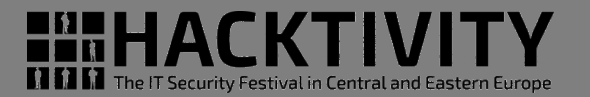

Binwalks helps identifying the Boot Image:

- U-Boot header (64 bytes)
- Images lengths (24 bytes, 8 bytes for first image, 8 bytes for second image and 8 bytes, all "0", as terminator)
- Kernel image, Izma compressed
- Squashfs, root file system image. Can be extracted and analyzed

# What was found

- HACKTIVITY The IT Security Festival in Central and Eastern Europe
- 32 bit MIPS 1004Kc processor, Little Endian
- 128Mb NAND Flash
- Linux version 2.6.36 (October 2010)
- uClibc version 0.9.33.2 (May 2012)
- BusyBox version 1.23.1 (January 2015)
- System built with Buildroot-2015.02

## **QEMU** Emulation

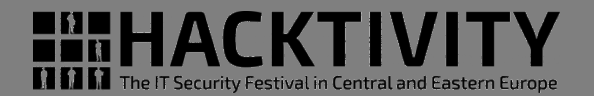

## Choosing Board and CPU emulation in QEMU

\$ qemu-system-mipsel -M help Supported machines are: malta MIPS Malta Core LV (default) mips mips r4k platform mipssim MIPS MIPSsim platform none empty machine

## Choosing a Build System

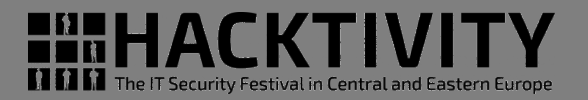

## The Yocto Project

very powerful, builds a root file system and create a custom Linux distribution. But it has a steep learning curve

## Buildroot

builds the root file system and the kernel, easy and fast to learn, very good user manual

## • Openwrt/LEDE Build System

tailored to build a replacement router firmware, documentation scattered in the web site, requires more time to learn compared to Buildroot

# Choosing a Buildroot version HACKTIVITY

- Based on uClibc 0.9.33.2
- With kernel version 2.6.36
- Other libraries with compatible versions
- The version to use is: buildroot-2015.02
- This version doesn't run on Ubuntu 16.04 or 18.04
- Use Debian Wheezy (2013) in a docker Container

# The Dockerfile

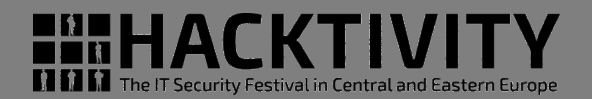

 The Dockerfile builds a minimal Debian Wheezy container to run Buildroot

```
FROM debian:wheezy
```

```
...
RUN apt-get update
RUN apt-get upgrade
RUN apt-get install -y -q \
    bash \
```

```
RUN mkdir -p
ADD startup.sh
RUN chmod a+x
ENTRYPOINT cd
```

```
/src/misc
/src/misc/startup.sh
/src/misc/startup.sh
/src/misc ; ./startup.sh
```

## The Docker run command

docker run

- -h BRHOST
- --rm
- -v /tmp/.X11-unix:/tmp/.X11-unix
- -v \$HOME:\$HOME
- -e DISPLAY=\$GDISPLAY
- -e GUSERNAME=\$GUSERNAME
- -e GUID=\$GUID
- -e GGROUP=\$GGROUP
- -e GGID=\$GGID
- -e GHOME=\$GHOME
- -e GSHELL=\$SHELL
- -e GRUNXTERM=\$GRUNXTERM
- -e GPWD=\$GPWD
- -it digiampietro/buildroot-armv7

## Docker run in action

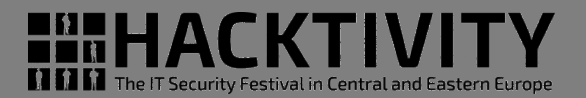

```
valerio@ubuntu-hp:~$ ls -ld br
```

```
drwxrwxr-x 6 valerio valerio 4096 ott 26 22:30 br
valerio@ubuntu-hp:~$ grep VERSION /etc/os-release
```

```
VERSION="18.04.1 LTS (Bionic Beaver)"
```

```
VERSION ID="18.04"
```

```
VERSION CODENAME=bionic
```

```
valerio@ubuntu-hp:~$ br/.../docker/dockrun.sh
valerio@BRHOST:~$ ls -ld br
```

```
drwxrwxr-x 6 valerio valerio 4096 Oct 26 20:30 br
valerio@BRHOST:~$ grep VERSION /etc/os-release
VERSION ID="7"
```

```
VERSION="7 (wheezy)"
```

# **Buildroot configuration**

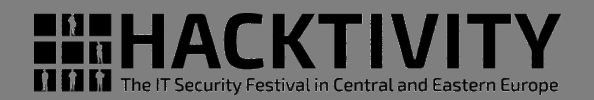

- Based on "qemu\_mipsel\_malta\_defconfig"
- With the following main modifications
  - Build packages and libraries with debugging symbols, don't strip binaries, no gcc optimization
  - Build gdb, gdbserver, ltrace, strace and cross gdb for the host
  - Include mtd drivers, UBIFS and squashfs file system and tools also for the host
  - Include main libraries used in the router (libcrypt, libsha1, libssh2, openssl, expat, json-c)

# Linux kernel configuration

- With the following additional settings
  - Preemptible Kernel
  - NAND Device Support and Support for NAND
     Flash Simulator
  - UBIFS file system with LZMA compression and squashfs file system

# uClibc configuration

- HACKTIVITY The IT Security Festival in Central and Eastern Europe
- Minor modifications to be compatible with the router's binaries (like linuxthreads etc.)
- To include debugging symbols, uClibc don't obey to the general option included in the Buildroot configuration, has his own flag for this purpose; the problem is that enabling his own flag the compilation gives impossible to fix errors
- in Compiler Warnings add the string "-ggdb", this is the work around to compile the uClibc with debugging symbols

- /etc/inittab, snippet:
  - ::sysinit:/sbin/sysctl -p
  - ::sysinit:/etc/init.d/rcS
  - # Put a getty on the serial port
  - ttyS0::respawn:/sbin/getty -L ttyS0 115200 vt100
- /etc/init.d/rcS

for i in /etc/init.d/S??\* ;do
 \$i start
done

• /bin/login

\$ ls -l bin/login

lrwxrwxrwx 1 root root bin/login -> /bin/shell\_auth

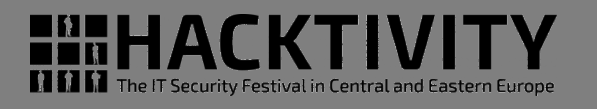

S10mountstorage S11mountexternalusb S13portmap S15create\_account.sh S20urandom S40network S49ntp S59snmpd S90crond S99gemtek.sh

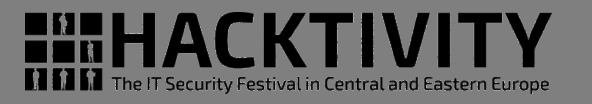

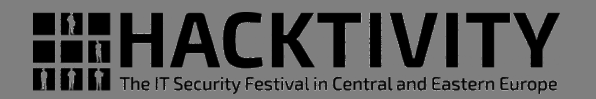

#### S15create\_account.sh

- during first boot it copies to /mnt/jffs2/etc
  - /etc/passwd.default
  - /etc/group.default
  - /etc/shadow.default
- /etc/passwd is a link to /mnt/jffs2/etc/passwd
- other files in /etc are links to corresponding files in /mnt/jffs2/etc/

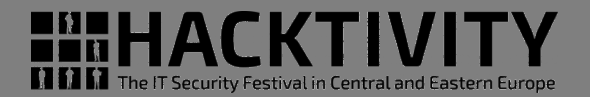

### S99gemtek.sh

- initialize and starts router specific services:
  - configures specific router hardware
  - inserts Gemtek specific modules into the kernel
  - modifies some kernel parameters
  - executes some interesting programs:

## Assignment 2

how to become root analyzing /etc/init.d scripts

- Analyzing the startup scripts in /etc/init.d directory, identify how to get a root shell
- Hint #1: search for a telnetd invocation
- Hint #2: U-Boot env variables are available as bash env variables

Download etc.tar.gz from: <u>http://va.ler.io/ws</u> or <u>http://116.203.78.185</u>

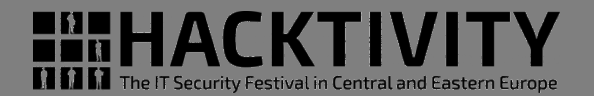

#### S99gemtek.sh: in /etc/profile U-Boot env vars becomes shell vars

```
FACTORY="$factory"
if [ "$FACTORY" -ge "1" ]; then
        DEF LAN IP=192.168.15.1
fi
if [ "$FACTORY" ] && [ "$FACTORY" -qe "1" ]; then
        echo "### FACTORY mode ###"
        telnetd -1 /bin/sh & \
          udp sender -udp sender $DEF LAN IP 255.255.255.255 \
          978 "Gemtek Hello" > /dev/null 2>&1 &
          [ "$FACTORY" == "2" ] && fw setenv factory
        exit 0
```

fi

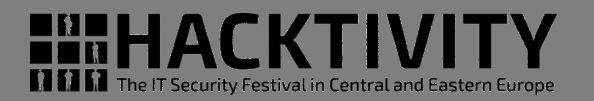

## A simple way to become root:

- Enter the U-Boot CLI
- Set the U-Boot var factory at value 2: "setenv factory 2"
- Permanently save the U-Uboot env: "saveenv"
- power down the router, then power up again
- from the PC connect to the router using telnet and you will have a root shell prompt. It is not possible to modify the read only squashfs root file system, but it is possible to explore the system and to modify the content of the UBIFS file system mounted under /mnt/jffs2

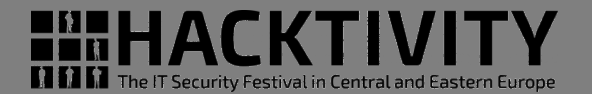

# **S99gemtek.sh:** at the end it executes the 2 processes managing the router

proc\_mon & msg center &

- **proc\_mon** monitors some processes and restarts them if needed
- msg\_center is the process that manages the router doing practically anything. It is really really interesting to analyze the embedded strings in msg\_center

## Reverse engineering shell\_auth

shell\_auth is a stripped binary, but calls library functions. We put breakpoints on these calls in the emulation environment

| \$ <b>mipsel-linux-readelfsym -D</b> shell_auth |     |          |      |        |        |         |     |                      |
|-------------------------------------------------|-----|----------|------|--------|--------|---------|-----|----------------------|
| Symbol table for image:                         |     |          |      |        |        |         |     |                      |
| Num                                             | Buc | Value S  | Size | Туре   | Bind   | Vis     | Ndx | Name                 |
| 36                                              | 0:  | 00401ba0 | 0    | FUNC   | GLOBAL | DEFAULT | UND | OPENSSL_add_all_algo |
| 26                                              | 1:  | 00401c30 | 0    | FUNC   | GLOBAL | DEFAULT | UND | RSA_public_encrypt   |
| 39                                              | 1:  | 00401b70 | 0    | FUNC   | GLOBAL | DEFAULT | UND | BIO_set_flags        |
| 44                                              | 1:  | 00000000 | 0    | NOTYPE | WEAK   | DEFAULT | UND | _Jv_RegisterClasses  |
| 48                                              | 1:  | 00401af0 | 0    | FUNC   | GLOBAL | DEFAULT | UND | strcmp               |
| 14                                              | 2:  | 00401ce0 | 0    | FUNC   | GLOBAL | DEFAULT | UND | memcpy               |
| 9                                               | 3:  | 00412040 | 0    | OBJECT | GLOBAL | DEFAULT | 19  | RLD_MAP              |
| 29                                              | 4:  | 00000000 | 0    | FUNC   | WEAK   | DEFAULT | UND | register_frame_info  |
| 42                                              | 4:  | 00401b40 | 0    | FUNC   | GLOBAL | DEFAULT | UND | strrchr              |
| 43                                              | 4:  | 00401b30 | 0    | FUNC   | GLOBAL | DEFAULT | UND | RSA_private_decrypt  |
| 1                                               | 4:  | 004018cc | 356  | FUNC   | GLOBAL | DEFAULT | 9   | main                 |
| 33                                              | 9:  | 00401bd0 | 0    | FUNC   | GLOBAL | DEFAULT | UND | BN_bin2bn            |
|                                                 |     |          |      |        |        |         |     |                      |

## Running shell\_auth in GDB - 1

## Start gdb server in the emulation environment

# gdbserver :9000 ./shell\_auth
Process ./shell\_auth created; pid = 840

Listening on port 9000

## Start gdb in the host machine

\$ arm-linux-gdb --ex="target remote :9000" \
 --ex="set sysroot \$SYSROOT"\
 --ex="directory \$MYDIR" \
 --ex="directory \$TOOLBIN" \
 -x shell\_auth.gdb

## Running shell\_auth in GDB - 2

- 1. it calls *RSA\_new* to allocate a public/private key: *generated\_rsa*
- 2. it calls *RSA\_new* to allocate a public/private key: *eprom\_rsa*
- 3. it calls *RSA\_generate\_key\_ex* to generate a new RSA public/private key at address *generated\_rsa*
- 4. the modulus of the *generated-rsa* is serialized with *BN\_bn2bin* and stored at address *generated-rsa.modulus*
- 5. a modulus, stored inside the shell\_auth binary, is copied into the *eprom-rsa*, initializing only the public key

## Running shell\_auth in GDB - 3

- 6. RSA\_public\_encrypt is used to encrypt the generatedrsa.modulus with the public key eprom-rsa
- 7. the encrypted *generated-rsa.modulus* is base64 encoded and printed as the challenge string
- 8. the login prompt does expect a base64 string of 128 original bytes. If shorter login is aborted writing "Fail!"
- 9. if the login input has the correct length, it is base64 decoded and decrypted with *RSA\_private\_decrypt* using the private key *generated-rsa*

# shell\_auth summary

- HACKTIVITY The IT Security Festival in Central and Eastern Europe
- 1. the challenge code is the public key to use to encrypt the login user's password
- 2. the challenge code is encrypted with the Gemtek public key stored inside the shell\_auth binary and base64 encoded
- 3. to decrypt the challenge code we need the Gemtek private key
- 4. we don't know the Gemtek private key, this means that there is no way to successfully login with shell\_auth
- 5. we can defeat this protection modifying the firmware replacing shell\_auth with standard /bin/login

# Analyzing msg\_center

```
$ strings msg center | grep assist
/bin/assistant -p hO2PHGNmaX0Ww!v0eqD8 -w xvoip password 1
               -t xvoip plaintext pw 1
/bin/assistant -p h02PHGNmaX0Ww!v0eqD8 -w xvoip password 2
               -t xvoip plaintext pw 2
/bin/assistant -p hO2PHGNmaX0Ww!v0eqD8 -w iad xvoip password 1
               -t iad xvoip plaintext pw 1
/bin/assistant -p h02PHGNmaX0Ww!v0eqD8 -w iad xvoip password 2
               -t iad xvoip plaintext pw 2
/bin/assistant -p h02PHGNmaX0Ww!v0eqD8 -q
    assistant -p hO2PHGNmaX0Ww!v0eqD8
               -w wifi -h "$serial" -s %s 2> dev/null |
                cut -c1-8 | tr 'A-Z' 'a-z'
```

Security Festival in Central and Fast

# Analyzing "assistant"

HACKTIVITY The IT Security Festival in Central and Eastern Europe

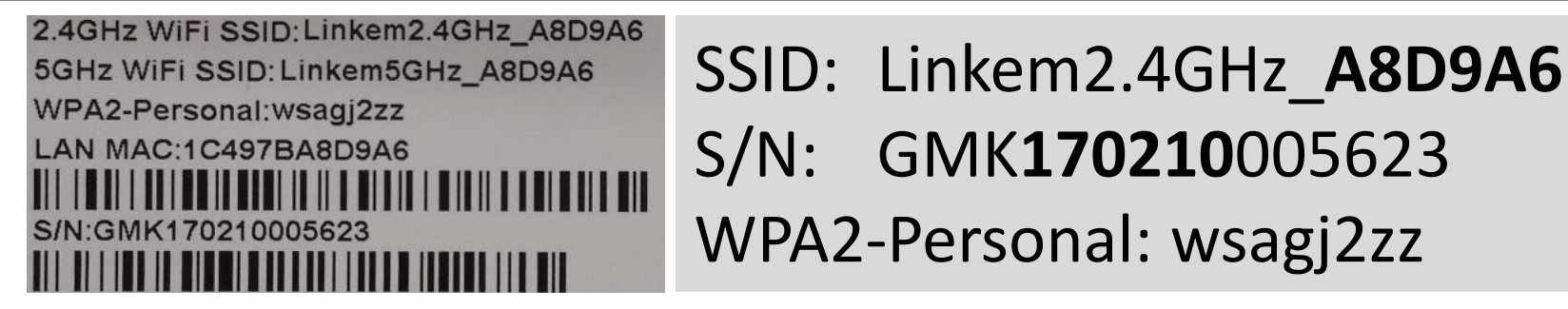

# ./assistant -p hO2PHGNmaX0Ww!v0eqD8 \
 -w wifi -h "GMK170210005623" -s A8D9A6
WSAqj2ZZ

# ./assistant -p hO2PHGNmaX0Ww!v0eqD8 \
 -w wifi -h "GMK170210005623" -s A8D9A6 \
 2> /dev/null | cut -c1-8 | tr 'A-Z' 'a-z'
wsagj2zz

## Reverse engineering "assistant"

1. it calculates the SHA1 digest for the router's serial number

Breakpoint 36, SHA1 (d=0x7fff63ec "GMK170210005623", n=15, md=0x7fff618c "") at sha1\_one.c:70. SHA1 (20 bytes): c4 0d e4 96 16 **20** cf bc c6 c9 05 **66** 54 4a **8f** 8f 2a **59** 25 d8

3. A8D9A6 is used to pickup 6 bytes from the SHA1 'A'-'0'=17; '8'-'0'=8; 'D'-'0'=20; '9'-'0'=9; 'A'-'0'=17; '6'-'0'=6

Bin password: 59 20 20 8f 66 59

5. the bin password is base64 encoded and transformed in lowercase

```
$ echo "5920 208f 6659" | xxd -r -p | base64
WSAgj2ZZ
wsagj2zz (lowercase version)
```

## Firmware modification kit - 1

#### **Kernel/Boot Partition**

**U-Boot Header** 

**Image Lengths** 

Kernel Image LZMA Compressed

SquashFS Root File System

## Firmware Modification Kit - 2

- Extract the squashfs root file system, modify it
- Create the new root file system image
- Reassemble the firmware file putting together all the pieces using the "dd" command
- Recalculate header checksums and image lengths
- The new kernel/boot image is ready
- Script the process and create the firmware mod kit

## Flash the new firmware

- With file system analysis we discover the command fwupgrade mtdn boot-image-file [startaddress] [endaddress]
- Copy the new kernel/boot image into the device

http://va.ler.io – Pag. 64

• Flash the new image

```
# echo $mtddevnum
6
# fwupgrade mtd6 kernel.bin
Erasing 128 Kibyte @ 2000000 - 100% complete.
# reboot
```

000 • - Create a Firmware Modification Kit

## Summary

- Reverse engineering can be really challenging
- Clearly define the limited scope of the project
- Start gathering information following the easiest path first
- If some information is missing or difficult to get move forward, go back only if absolutely needed
- Search on Internet for known vulnerabilities
- Select to hack processes running as root and with a large attack surface

## Useful Links & Documentation - 1

#### GitHub repositories related to the Home Router Example

- Hacking-gemtek: a complete reverse engineering project on the home router example: <u>https://github.com/digiampietro/hacking-gemtek</u>
- Adbtools2, Tools for hacking another ADB Epicentro routers, including firmware modification: <u>https://github.com/digiampietro/adbtools2</u>
- Buildroot-armv7: a set of scripts, configuration files and Buildroot external tree to setup a Qemu emulation environment to run and reverse engineer the Netgear DVA 5592 executables: <u>https://github.com/digiampietro/buildroot-armv7</u>

#### **Reverse engineering and physical disassembly**

 Introduction to reverse engineering, Mike Anderson, Embedded Linux Conference 2018, slides and videos:

<u>https://elinux.org/images/c/c5/IntroductionToReverseEngineering\_Anderson.pdf</u> <u>https://www.youtube.com/watch?v=7v7UaMsgg\_c</u>

## Useful Links & Documentation - 2

#### **Recommended Books**

- Chris Simmonds Mastering Embedded Linux Programming Second Edition -Packt Publishing 2017
- Norman Matloff, Peter Jay Salzman The Art of Debugging with GDB, DDD and Eclipse NO STARCH PRESS 2008

#### Hardware tools

- Bus Pirate: <u>http://dangerousprototypes.com/docs/Bus\_Pirate</u>
- Jtagulator: <u>http://www.grandideastudio.com/jtagulator/</u>
- J-Link debug probes: <u>https://www.segger.com/products/debug-probes/j-link/</u>

#### JTAG and UART interfaces

• Popular pinouts: <u>http://www.jtagtest.com/pinouts/</u>

## Useful Links & Documentation - 3

#### Software

- Buildroot: <u>https://buildroot.org/</u>
- Putty terminal emulator: <u>https://www.putty.org/</u>
- OpenOCD (Open On-Chip Debugger) provides debugging, in-system programming and boundary-scan testing for embedded target devices: <u>http://openocd.org/</u>
- Wireshark, network protocol analyzer: <u>https://www.wireshark.org/</u>
- Binwalk, firmware analysis tool: <u>https://github.com/ReFirmLabs/binwalk</u>
- Jefferson, JFFS2 filesystem extraction tool: <u>https://github.com/sviehb/jefferson</u>

## **Question Time**

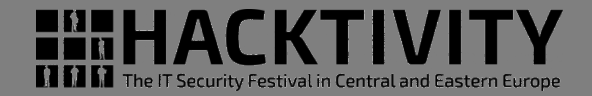

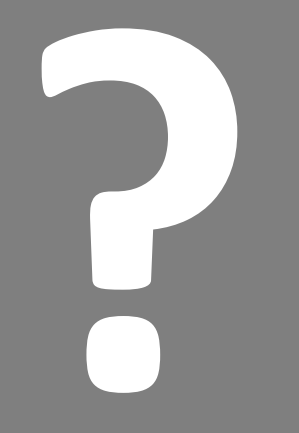

# **Question Time**

http://va.ler.io – Pag. 69

00000

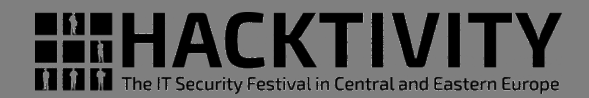

## The End

# Thank You

Valerio Di Giampietro http://va.ler.io v@ler.io @valerio